## Documento del 03-03-2008 - Rev. 1.0 Come aggiornare il Firmware di ROBONOX

E' disponibile per ROBONOX un nuovo aggiornamento: rk01v111.mot.

Questa versione aggiorna un bug riscontrato, sull' inserimento di movimenti diversi da M0 in uno scenario, ovvero, un movimento, esempio M4, non viene eseguito nello scenario anche se incluso.

## Post installazione di RMC2, aggiornate ROBONOX usando questa versione firmware !

Per effettuare l'aggiornamento del Firmware su ROBONOX, è necessario realizzare il seguente adattatore, richiesto dal software FlashSta.exe, un tool Renesas per programmare via seriale, la memoria Flash interna al microcontrollore a 16 bit.

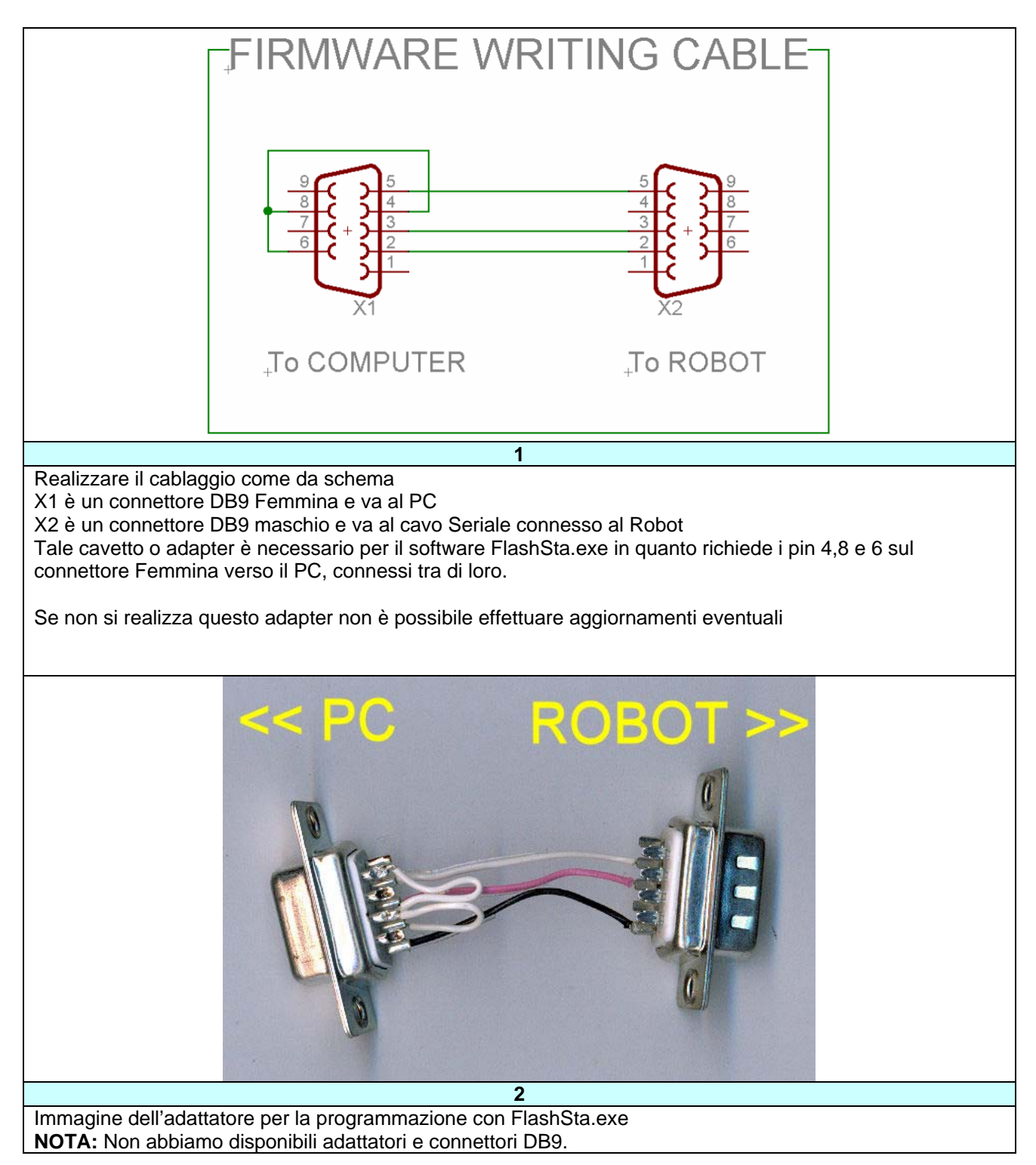

## Procedura per aggiornamento Firmware su ROBONOX versione

| <b>3</b><br>Il ponte H o cavaliere, è un ponticello sfilabile, che                                                                                                    | 4<br>L'aggiornamento deve avvenire come segue:                                                                                                    |
|----------------------------------------------------------------------------------------------------|----------------------------------------------------------------------------------------------------|
| serve per la programmazione / aggiornamento del<br>firmware.<br>In modalità operativa è come da immagine.<br>Per l'aggiornamento del firmware non è necessario<br>smontare la scheda dal Robot.                     | <ul> <li>a batterie cariche</li> <li>con il cavo seriale collegato al PC e robot</li> <li>Spostando a Robot spento il cavaliere H come<br/>da immagine</li> <li>preferibilmente senza cavi servo e<br/>accelerometro collegati, se riscontrate<br/>problemi.</li> </ul>                                                               |
| 1<br>2<br>3                                                                                                    | Select Program         © Internal flash memory         © M16C/80 boot loader         © M16C/10 flash starter         RS2320         Port         ©OM1         COM1         OK                                                                                                    |
| 5                                                                                                    | 6                                                                                                    |
| <ul> <li>Per l'aggiornamento del firmware :</li> <li>Spegnere il Robot</li> <li>Portare il cavaliere sui pin 1 e 2 (in alto)</li> <li>Connettere il cavo seriale e l'adapter</li> <li>Accendere il robot</li> </ul> | Copiare la cartella FLASH_ROBONOX da CD<br>(presente nel disco di installazione di RMC2) sul<br>proprio Hard Disk dentro la cartella IXS o dove è stato<br>installato e presente RMC2.<br>• Lanciare il programma Flashsta.exe.<br>• Selezionare il check box<br>"Internal flash memory"<br>• A robot in ON Selezionare la COM in uso |

| ID Check                                                                                   | 7元(北を間(                                                                                                    |
|--------------------------------------------------------------------------------------------|----------------------------------------------------------------------------------------------------|
|                                                                                            |                                                                                                    |
| FilePath                                                                                   |                                                                                                    |
|                                                                                            | rk01v110.mot                                                                                                    |
|                                                                                            |                                                                                                    |
| MCU Type                                                                                   |                                                                                                    |
| M16C/20 62     M16C/80     M32C     38000     R8C                                          |                                                                                                    |
|                                                                                            |                                                                                                    |
|                                                                                            | ファイル名(N): rk01v110.mot 開((0)                                                                                    |
| Cancel                                                                                     | ファイルの種類(I): Motlora Hex File (*s;*.mot;*s2) ・ キャンセル                                                             |
|                                                                                            |                                                                                                    |
|                                                                                            | 8                                                                                                    |
| Appare la seguente finestra da dove caricare il file                                       | Caricare il file " <b>rk01v111.mot</b> " dalla cartella :                                                       |
| binario                                                                                    |                                                                                                    |
|                                                                                            | C:\IXS\FLASH_ROBONOX\Bin                                                                                        |
| Premere Refer per caricare il file                                                         | a collected de la 19 anno 19 anno 19 anno 19 anno 19 anno 19 anno 19 anno 19 anno 19 anno 19 anno 19 anno 19 an |
|                                                                                            | o nella cartella dove il programma e stato riposto                                                              |
| Il nome file e estensione e: "rku1v111.mot"                                                |                                                                                                    |
|                                                                                            |                                                                                                    |
| ID Check                                                                                   | X                                                                                                    |
| FilePath /orkSpace¥RK01¥HI                                                                 | W¥e8_test3¥Release¥rk01v110.mot                                                                                 |
|                                                                                            | -                                                                                                    |
| ID FF FF                                                                                   | FF FF FF                                                                                                    |
| MOULT-rea                                                                                  |                                                                                                    |
|                                                                                            | M220 O 22000 O R20                                                                                              |
|                                                                                            |                                                                                                    |
|                                                                                            |                                                                                                    |
| Refer                                                                                      | K Cancel                                                                                                    |
|                                                                                            |                                                                                                    |
| 9                                                                                          |                                                                                                    |
| Immettere nei campi ID i 7 valori : FF                                                     |                                                                                                    |
| Selezionare il tipo di MCU (M16C/20) e premere OK                                          |                                                                                                    |
|                                                                                            |                                                                                                    |
| MIGC Flash Start                                                                           |                                                                                                    |
|                                                                                            |                                                                                                    |
| Load (ID)                                                                                  | Program                                                                                                    |
|                                                                                            |                                                                                                    |
| Blank                                                                                      | Erase                                                                                                    |
|                                                                                            |                                                                                                    |
| Read                                                                                       | Setting                                                                                                    |
|                                                                                            |                                                                                                    |
| Status                                                                                     | Download                                                                                                    |
|                                                                                            |                                                                                                    |
| E. P. R.,                                                                                  | Version                                                                                                    |
|                                                                                            |                                                                                                    |
| B. P. R.,                                                                                  |                                                                                                    |
|                                                                                            | VDC status (M32C/83)                                                                                            |
| VDC_OFF                                                                                    | ON                                                                                                    |
|                                                                                            |                                                                                                    |
| C_EPR.                                                                                     |                                                                                                    |
|                                                                                            |                                                                                                    |
|                                                                                            |                                                                                                    |
| Exit                                                                                       |                                                                                                    |
|                                                                                            |                                                                                                    |
| 10                                                                                         |                                                                                                    |
| Premere il pulsante E.P.R. per avviare la procedura di cancellazione scrittura e verifica  |                                                                                                    |
| riemere il pulsante E.P.R. per avviare la procedura di cancellazione, scrittura e verifica |                                                                                                    |

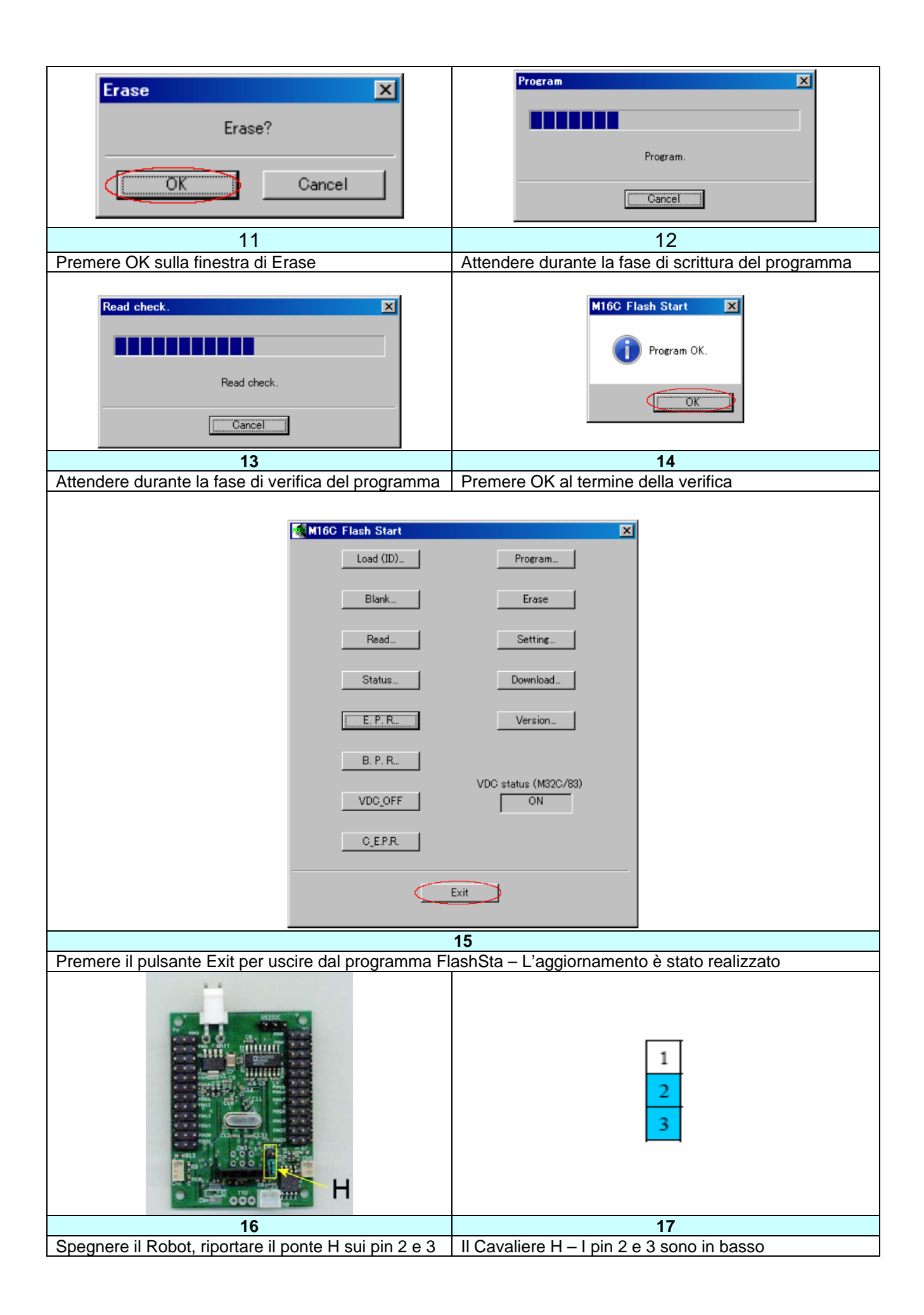